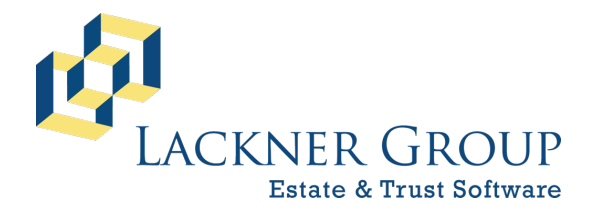

6-in-1 Estate Administration Software FileMaker 19 Platform – Windows 10 Version: 19.1.2.219 | 2020-218 8/5/2020 | Config v0.0.0.25 Revised 10/5/2020

#### Installing pdfFactory Pro on server

**NOTE:** If a prior version of 6-in-1 has been on your computer before, you may already have this useful tool installed. If not, the installation is optional but highly recommended, and included at no additional charge.

- 1) From the pdfFactory Pro folder, navigate to the appropriate installation type according to your environment:
  - a. Citrix or RDS server environments where multiple profiles can be active on the same machine at once, use 3) pdfFactory Pro\Server (RDS or Citrix ONLY). Go to Step 3.b.
- 2) For SERVER installations (coming from 3.a.i.)
  - a. Double-click on PdfPro405se.exe to begin the installation process. If UAC prompts for confirmation, press Yes.

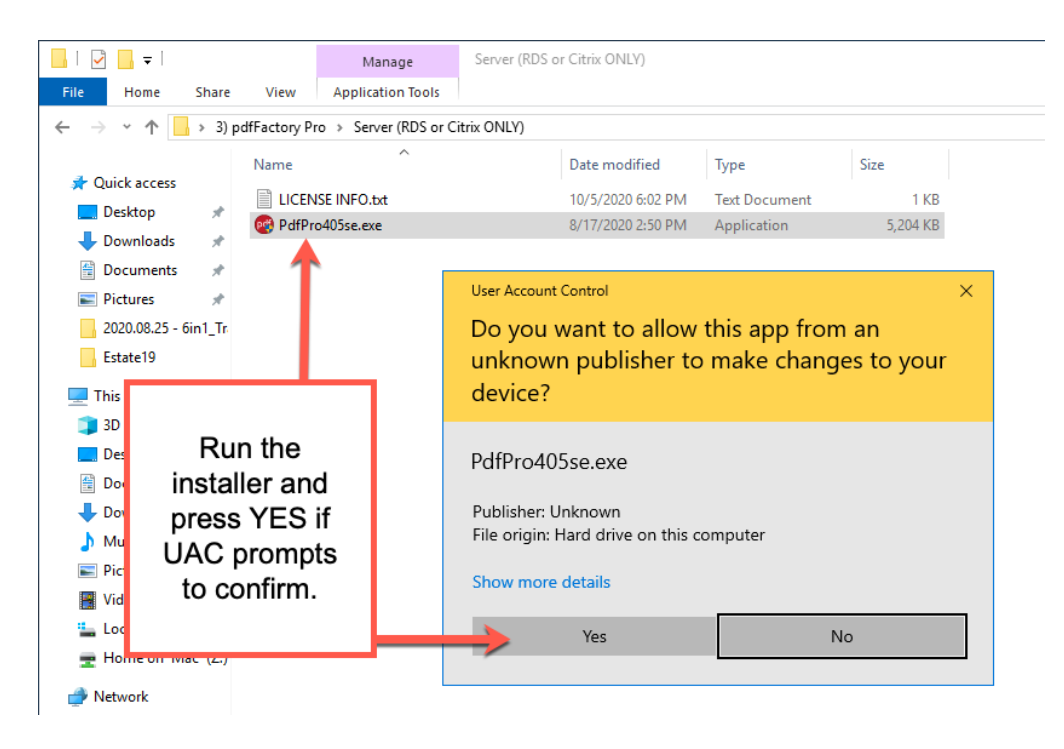

b. Next, press Setup to begin installation.

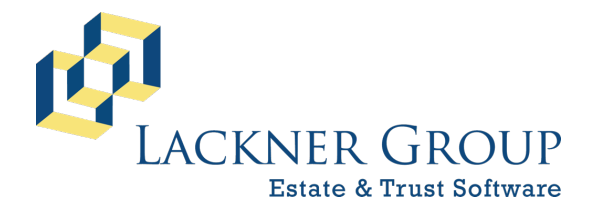

6-in-1 Estate Administration Software FileMaker 19 Platform – Windows 10 Version: 19.1.2.219 | 2020-218 8/5/2020 | Config v0.0.0.25 Revised 10/5/2020

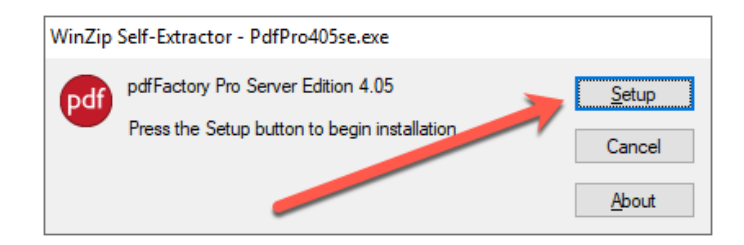

c. You will be asked to accept the terms of the licensing agreement.

| FinePrint pdfFactory License Agreement                                                                                                    | ^                                            |
|----------------------------------------------------------------------------------------------------|----------------------------------------------|
| You should carefully read the following terms and conditions<br>using this software. Unless you have a different license ag<br>signed by FinePrint Software, LLC. ("FS") your use, distribu-<br>installation of this copy of pdfFactory indicates your accep-<br>this License.          | before<br>reement<br>ation, or<br>otance of  |
| If you do not agree to any of the terms of this License, the<br>install, distribute or use this copy of pdfFactory. If you p<br>or an authorized FS distributor for this copy individually,<br>return it lunsed, within thirty (30) days after purchase, for<br>refund of your payment. | en do not<br>baid FS<br>you may<br>br a full |
| This copy of pdfFactory may either be used by a single person<br>ises the software personally on one or more computers, or in<br>on a single workstation used nonsimultaneously by multiple p<br>ut not both. This is not a concurrent use license.                                     | on who<br>istalled<br>beople,                |
| You may access this copy through a network, provided that y<br>obtained an individual pdfFactory license for each workstat<br>will access pdfFactory through the network. For instance, if<br>ifferent workstations will access pdfFactory on the network                               | ou have<br>ion that<br>18                    |

d. After installation, a confirmation prompt will be presented. Press OK.

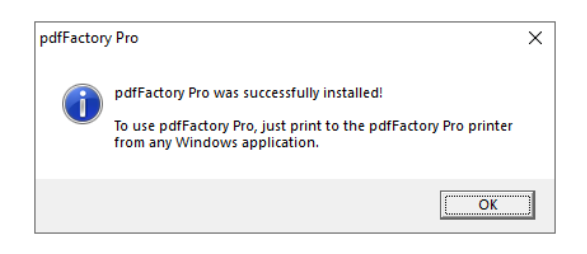

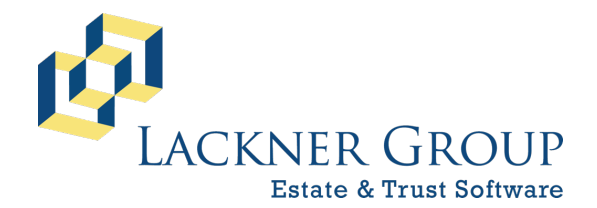

6-in-1 Estate Administration Software FileMaker 19 Platform – Windows 10 Version: 19.1.2.219 | 2020-218 8/5/2020 | Config v0.0.0.25 Revised 10/5/2020

e. Next, open the License Info file and copy the license key.

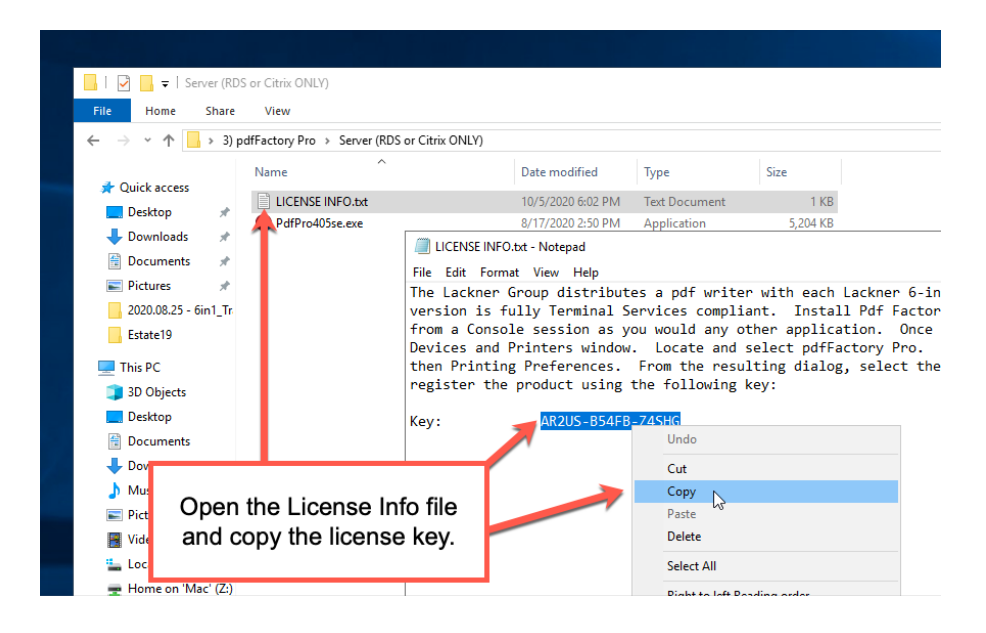

f. Next, navigate to manage printer devices by clicking on the Start Menu and typing Printers. When the appropriate Control Panel displays in the results, open it.

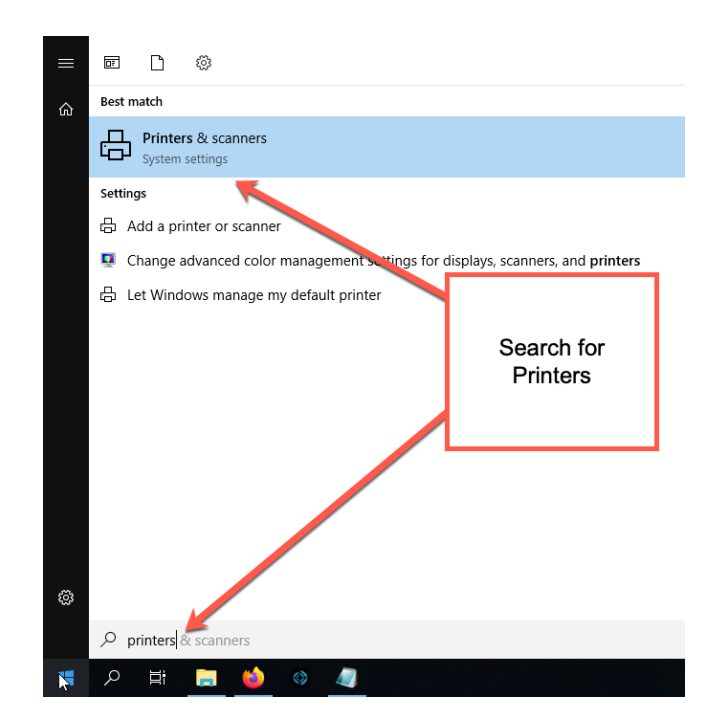

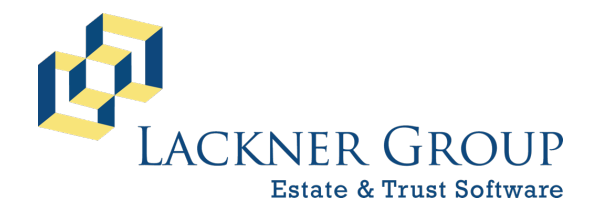

6-in-1 Estate Administration Software FileMaker 19 Platform – Windows 10

Version: 19.1.2.219 | 2020-218 8/5/2020 | Config v0.0.0.25 Revised 10/5/2020

g. In the resulting Control Panel, find and select pdfFactory Pro. Then click Manage.

| Settings                  |                                                                          |  |  |
|---------------------------|--------------------------------------------------------------------------|--|--|
| ඟි Home                   | Printers & scanners                                                      |  |  |
| Find a setting            | Add printers & scanners                                                  |  |  |
| Devices                   | + Add a printer or scanner                                               |  |  |
| Bluetooth & other devices |                                                                          |  |  |
| 🖶 Printers & scanners     | Printers & scanners                                                      |  |  |
| () Mouse                  | Microsoft Print to PDF                                                   |  |  |
| Touchpad                  | Microsoft XPS Document Writer                                            |  |  |
| 📼 Typing 🛁 🛁              | pdfFactory Pro<br>Default                                                |  |  |
| 🖉 Pen & Windows Ink       | Open queue Manage Remove device                                          |  |  |
| 🕞 AutoPlay                |                                                                          |  |  |
| 🖞 USB                     | ſ                                                                        |  |  |
|                           | Let Windows manage my default printer                                    |  |  |
|                           | When this is on, Windows will set your default printer to be the one you |  |  |

h. In the resulting Settings Panel, click on Printing Preferences.

| ← Settings                      |
|---------------------------------|
| ☆ pdfFactory Pro                |
| Manage your device              |
| Printer status: Default         |
| Open print queue Set as default |
| Print a test page               |
| Run the troubleshooter          |
| Printer properties              |
| Printing preferences            |
| Hardware properties             |
|                                 |
|                                 |

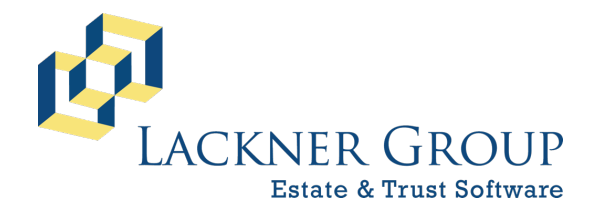

6-in-1 Estate Administration Software FileMaker 19 Platform – Windows 10 Version: 19.1.2.219 | 2020-218 8/5/2020 | Config v0.0.0.25 Revised 10/5/2020

i. This will present the pdfFactory Pro Printing Preferences dialog. Navigate to the Licensing tab, and click Configure.

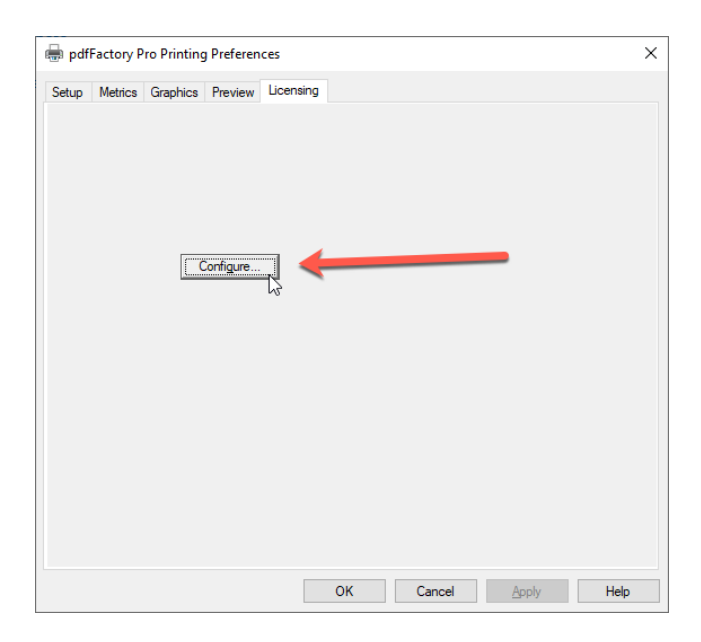

j. In most cases, the resulting dialog will present as follows (as long as no other servers are running this license). Press OK to continue.

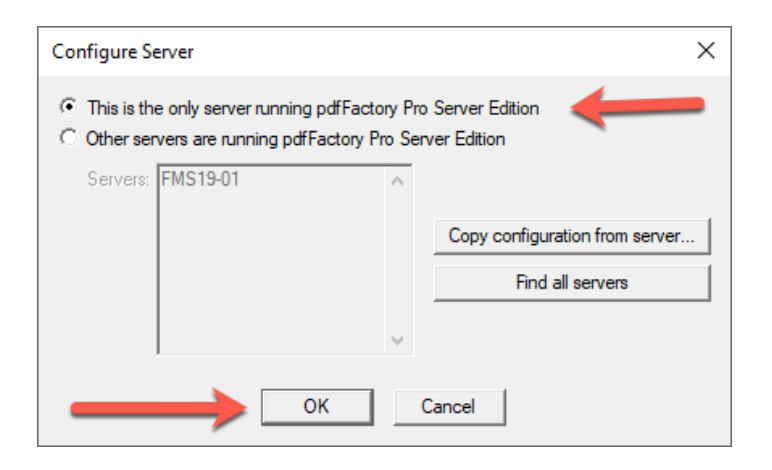

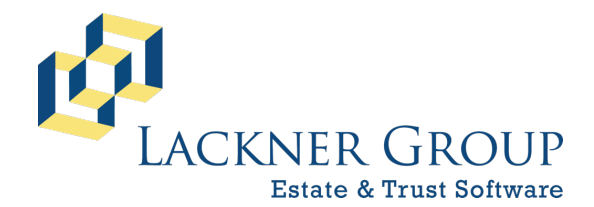

6-in-1 Estate Administration Software FileMaker 19 Platform – Windows 10 Version: 19.1.2.219 | 2020-218 8/5/2020 | Config v0.0.0.25 Revised 10/5/2020

k. In the following dialog, press License Codes.

| Setup Metrics Graphic | cs Preview Licensing |
|-----------------------|----------------------|
| <u>U</u> sers:        |                      |
| User Installed        | Last used Licensed   |
|                       |                      |

I. Now, if you successfully copied the license code in the earlier steps, the code will automatically appear in this dialog. If not, type it manually, then press OK:

| Add License Code                | × |
|---------------------------------|---|
| License code: AR2US-B54FB-Z4SHG |   |
| OK Cancel                       |   |

m. Then press OK again:

| License Codes     |          | ×             |
|-------------------|----------|---------------|
| License code      | Licenses | Purchase date |
| AR2US-B54FB-Z4SHG | 5        | 9/24/2010     |
| Add               | Delete   |               |
| ок                | Cancel   | ]             |

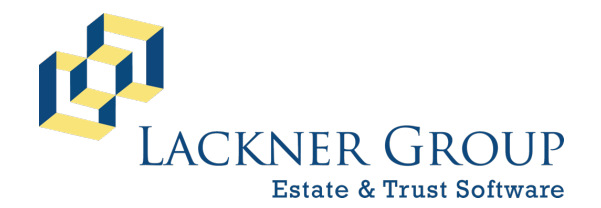

6-in-1 Estate Administration Software FileMaker 19 Platform – Windows 10 Version: 19.1.2.219 | 2020-218 8/5/2020 | Config v0.0.0.25 Revised 10/5/2020

n. Press OK on the preferences dialog and close any other settings & control panes.

| 🖶 pdfFactory Pro Printing Preferences    | × |
|------------------------------------------|---|
| Setup Metrics Graphics Preview Licensing |   |
| Users:                                   |   |
| User Installed Last used Licensed        |   |
|                                          |   |
|                                          |   |
|                                          |   |
| Delete user Configure Refresh (F5)       |   |
| License summary                          |   |
| Licenses owned: 5 License codes          |   |
| Licenses available: 5                    |   |
|                                          |   |
|                                          |   |
|                                          |   |
| •                                        |   |
|                                          |   |
|                                          |   |
|                                          |   |
| OK Cancel Apply Help                     |   |

o. You're done!